## **Colleague Self Service Users Guide**

## Instructions for Approving Electronic Time Sheets Weekly Non-Exempt Employees

Sign into Self Service (https://collss-prod.hamilton.edu/Student/Account/Login)

Select *Employee* and then *Time Approval* to access your pending time sheets.

| =        | Hamilton                                                                                                    | <b>B</b> gcarrock | €→ Sign out        | (?) Help |        |
|----------|----------------------------------------------------------------------------------------------------|-------------------|--------------------|----------|--------|
| <b>h</b> | Hello, Welcome to Colleague Self-Service!<br>Choose a category to get started.                                                                                                    |                   |                    |          |        |
| 3        | Employee<br>Here you can view your tax form consents, earnings statements, banking information, timecards and leave balances.                                                                                     |                   |                    |          |        |
|          | © 2000-2021 Ellucian Company L.P. and its affiliates. All rights reserved. <u>Erivacy</u>                                                                                                    |                   |                    |          |        |
|          |                                                                                                    |                   |                    |          |        |
|          |                                                                                                    |                   |                    |          |        |
|          |                                                                                                    |                   |                    |          |        |
|          |                                                                                                    |                   |                    |          |        |
|          | Hamilton                                                                                                    | ع gcaı            | rock <b>(→</b> Si; | gn out   | ) Help |
|          | Employment · Employee Overview                                                                                                    |                   |                    |          |        |
| 4        | Welcome to Colleague Employee Self-Service!                                                                                                    |                   |                    |          |        |
|          | Tax Information        Tax Information      Time Approval        Here you can change your consent for e-delivery of tax information.      Here you can approve or reject timecards for the people you supervised. | 5e                |                    |          |        |
|          | Earnings Statements  Here you can view your earnings statement history.  Employee Proxy  Here you can view your earnings statement history.                                                                       | ee.               |                    |          |        |
|          | Leave<br>Here you can view your leave balances. Time History<br>Here you can view your paid timecards.                                                                                                    |                   |                    |          |        |
|          | Time History (Supervisor)  Here you can view paid timecards for the people you supervise.  Position History  Here you can view a list of your positions.                                                          |                   |                    |          |        |
|          | Stipend History      Current Benefits        Here you can view a list of your stipends.      Here you can view all your current benefits.                                                                         |                   |                    |          |        |
|          | © 2000-2021 Ellucian Company L.P. and its affiliates. All rights reserved. Privacy                                                                                                    |                   |                    |          |        |
|          |                                                                                                    |                   |                    |          |        |

- Employees now have the ability to "Unsubmit" any time sheet that requires corrections prior to your approval.
- You will receive an email for every time sheet "Submitted" and "Unsubmitted" by your employee(s).
- Each weekly time sheet must be reviewed and approved before 10 AM each Monday morning.

Select the pay period to review by employee.

- The status will show if the time sheet is complete and approved by employee along with a summary of the hours entered.
- To fully access the employee's time sheet, click the *View* button.

| lamilton                    |                    |                   |             |               |                |                  |              | 8      | gcarrock C | → Sign out | ( |
|-----------------------------|--------------------|-------------------|-------------|---------------|----------------|------------------|--------------|--------|------------|------------|---|
| loyment · Employee · Time / | Approval           |                   |             |               |                |                  |              |        |            |            |   |
| ne Approval                 |                    |                   |             |               |                |                  |              |        |            |            |   |
|                             |                    |                   |             |               |                |                  |              |        |            |            |   |
| Weekly                      |                    |                   |             |               |                |                  |              |        |            |            |   |
| Time Sheets                 | Due By             | Status            | Total Hours | Regular Hours | Overtime Hours | Additional Hours |              |        |            |            |   |
| Gleasman, Amanda L. 2110    | <u>502</u>         |                   |             |               |                |                  |              |        |            |            | 1 |
| 07/19/2021-07/25/2021       | 7/26/2021 12:00 PM | No Time Entered   | 0.00        | 0.00          | 0.00           | 0.00             | ~            | (!)    | Ð          |            |   |
|                             |                    |                   |             |               |                |                  | Approve      | Reject | Comments   | View       |   |
| 07/12/2021-07/18/2021       | 7/19/2021 12:00 PM | Submitted         | 38.00       | 31.00         | 2.00           | 5.00             | $\checkmark$ | ()     | Ð          |            |   |
| Jeffers, Roxann R corocor   |                    |                   |             |               |                |                  | Approve      | Reject | Comments   | View       |   |
| 07/19/2021-07/25/2021       | 7/26/2021 12:00 PM | 0 No Time Entered | 0.00        | 0.00          | 0.00           | 0.00             |              | 0      |            |            |   |
|                             |                    |                   |             |               |                |                  | Approve      | Reject | Comments   | View       |   |
| 07/12/2021-07/18/2021       | 7/19/2021 12:00 PM | Submitted         | 37.00       | 37.00         | 0.00           | 0.00             | ~            |        | Ð          |            |   |
|                             |                    |                   |             |               |                |                  | Approve      | Reject | Comments   | View       |   |
| Waterman, Jarren M. 2000    | -                  |                   |             |               |                |                  |              |        |            |            |   |
| 07/19/2021-07/25/2021       | 7/26/2021 12:00 PM | 0 No Time Entered | 0.00        | 0.00          | 0.00           | 0.00             | ~            | ()     | œ          |            |   |
|                             |                    |                   |             |               |                |                  | Approve      | Reject | Comments   | View       |   |
| 07/12/2021-07/18/2021       | 7/19/2021 12:00 PM | Submitted         | 38.25       | 28.75         | 1.50           | 8.00             | $\checkmark$ | (!)    | <u></u>    |            |   |
|                             |                    |                   |             |               |                |                  | Approve      | Reject | Comments   | View       |   |

- Review time worked for each day
- Verify weekly totals of regular, sick, personal, vacation, and/or overtime.

|            | Employment · Employee · Time Approval                                                       |          |          |          |          |          |          |                    |         |
|------------|---------------------------------------------------------------------------------------------|----------|----------|----------|----------|----------|----------|--------------------|---------|
| <b>^</b>   | Time Approval - Waterman, Jarr                                                              | ren M.   |          |          |          |          |          |                    |         |
| <b>⊕</b> ≊ | Week 07/12/2021 - 07/18/2021<br>38.25 Total hours<br>Submitted                              |          |          |          |          |          | Saved    | Save Other Actions | Approve |
|            | 2SPECPAYROLL • Payroll Specialist<br>Carrock, Gary A • Business Office<br>38.25   submitted |          |          |          |          |          |          |                    | ^       |
|            | Earn Type                                                                                   | Mon 7/12 | Tue 7/13 | Wed 7/14 | Thu 7/15 | Fri 7/16 | Sat 7/17 | Sun 7/18 Tota      | d       |
|            | Regular                                                                                     | 7.50     | 7.25     | 9.50     | 6.00     |          |          |                    | 30.25   |
|            | Personal                                                                                    |          |          |          | 1.00     | 7.00     |          |                    | 8.00    |
|            | Remove Personal                                                                             |          |          |          |          |          |          |                    |         |
|            | + Additional Time                                                                           |          |          |          |          |          |          |                    |         |
|            | Position Total Hours:                                                                       | 7.50     | 7.25     | 9.50     | 7.00     | 7.00     | 0.00     | 0.00               | 38.25   |
|            | Weekly Totals                                                                               |          |          |          |          |          |          |                    | ^       |
|            | Daily Total Hours:                                                                          | 7.50     | 7.25     | 9.50     | 7.00     | 7.00     | 0.00     | 0.00               | 38.25   |
|            | Regular Hours:                                                                              |          |          |          |          |          |          |                    | 28.75   |
|            | Overtime Hours:                                                                             |          |          |          |          |          |          |                    | 1.50    |
|            | Additional Hours:                                                                           |          |          |          |          |          |          |                    | 8.00    |

- Select "Approve" if the time entered is correct. (see below for incorrect time sheets)
- The employee listing should now show "approved" as the status.
- Go to next employee to repeat approval process.

| Employment - Em                                | oloyee · Time Approval                              |          |          |          |          |          |          |                   |       |         |
|------------------------------------------------|-----------------------------------------------------|----------|----------|----------|----------|----------|----------|-------------------|-------|---------|
| Time Approv                                    | al - Waterman, Jarr                                 | ren M.   |          |          |          |          |          |                   |       |         |
| Week 07/12/2<br>38.25                          | 021 - 07/18/2021<br>'atal hours<br>mitted           |          |          |          |          |          | Saved    | Save Other Action | s ~   | Approve |
| 2SPECPAYRO<br>Carrock, Gary A<br>38.25   Submi | LL • Payroll Specialist<br>• Business Office<br>ted |          |          |          |          |          |          | Reject            |       | ^       |
| Earn Type                                      |                                                     | Mon 7/12 | Tue 7/13 | Wed 7/14 | Thu 7/15 | Fri 7/16 | Sat 7/17 | Sun 7/18          | Total |         |
| Regular                                        |                                                     | 7.50     | 7.25     | 9.50     | 6.00     |          |          |                   |       | 30.25   |
| Personal                                       |                                                     |          |          |          | 1.00     | 7.00     |          |                   |       | 8.00    |
| Remove                                         | ersonal                                             |          |          |          |          |          |          |                   |       |         |
| + Additi                                       | inal Time                                           |          |          |          |          |          |          |                   |       |         |
| Position Tota                                  | Hours:                                              | 7.50     | 7.25     | 9.50     | 7.00     | 7.00     | 0.00     | 0.00              |       | 38.25   |

Select *Other Actions* to reject, unapproved, or add a comment to a time sheet.

- If your employee needs to correct a time sheet that you have already approved, you can choose "Unapproved" from the "Other Actions" drop down. The employee can then "Unsubmit" their time sheet, adjust their time, and resubmit for approval.
  - You will then need to "Approve" again. (This can only be done before the employee time entry deadline of 10 AM on Monday)
- If a time sheet is incorrect and needs to be corrected by the employee, you can choose to "Reject" their time sheet. You will be prompted to leave a comment for the employee which is automatically emailed to the employee for their reference. (This can only be done before the employee time entry deadline of 10 AM on Monday)
- If changes need to be made after the employee time entry deadline, the supervisor can make the adjustment and approve the time sheet.
  - Supervisors should add a comment explaining the change made to the employee's time sheet. Once the comment is saved, the employee will receive an automated email of the comment for their reference.

## Set up a Proxy Approver

Supervisors in Self-Service can designate another employee to act as their proxy. Which grants the employee access to approve an employee's time sheet on their behalf.

## To access select *Employee Proxy*.

| ≡      | Hamilton                                                                               |   |                                                                                          | <b>A</b> gcarrock | 〔→ Sign out | (?) Help |
|--------|----------------------------------------------------------------------------------------|---|------------------------------------------------------------------------------------------|-------------------|-------------|----------|
| ŵ      | Employment · Employee · Employee Overview                                              |   |                                                                                          |                   |             |          |
|        | Welcome to Colleague Employee Self-Service!                                            |   |                                                                                          |                   |             |          |
| e<br>E | Tax Information<br>Here you can change your consent for e-delivery of tax information. | ľ | Time Approval<br>Here you can approve or reject timecards for the people you supervise   |                   |             |          |
|        | B Earnings Statements<br>Here you can view your earnings statement history.            | Â | Employee Proxy<br>Here you can delegate certain types of work tasks to another employee. |                   |             |          |
|        | Here you can view your leave balances.                                                 | R | Time History<br>Here you can view your paid timecards.                                   |                   |             |          |

• Select "+Add Time Approval Proxy"

| ≡   | Hamilton                                                                           | <b>A</b> gcarrock | 〔→ Sign out | (?) Help |
|-----|------------------------------------------------------------------------------------|-------------------|-------------|----------|
| ♠   | Employment · Employee · Employee Proxy                                             |                   |             |          |
| 013 | Employee Proxy                                                                     |                   |             |          |
|     | Add Proxy                                                                          |                   |             |          |
|     | (i) You have no active proxies.                                                    |                   |             |          |
|     | + Add Time Approval Proxy                                                          |                   |             |          |
|     | © 2000-2021 Ellucian Company L.P. and its affiliates. All rights reserved. Privacy |                   |             |          |

- Once selected click "Add Proxy"
- Enter the name of the person you would like to approve time sheets.

| ≡ | Hamilton                                                              |                                                                                   |           | <b>A</b> gcarrock | 〔→ Sign out | ⑦ Help |
|---|-----------------------------------------------------------------------|-----------------------------------------------------------------------------------|-----------|-------------------|-------------|--------|
| ♠ | Employment Employee Employee                                          | Proxy                                                                             |           |                   |             |        |
| ~ | Employee Proxy                                                        |                                                                                   |           |                   |             |        |
|   | Add Proxy<br>You have no active proxies.<br>+ Add Time Approval Proxy | Add Time Approval Proxy<br>Employee Search<br>Fearch for Employee to Act as Proxy | Q         | E                 |             |        |
|   |                                                                       | Cancel                                                                            | Add Proxy |                   |             |        |
|   |                                                                       |                                                                                   |           |                   |             |        |

- Once you set up a proxy, it goes into effect immediately and remains until you remove it.
  Either you or the proxy will be able to approve the employee's time sheet.
- To remove a proxy click the red x in a circle.